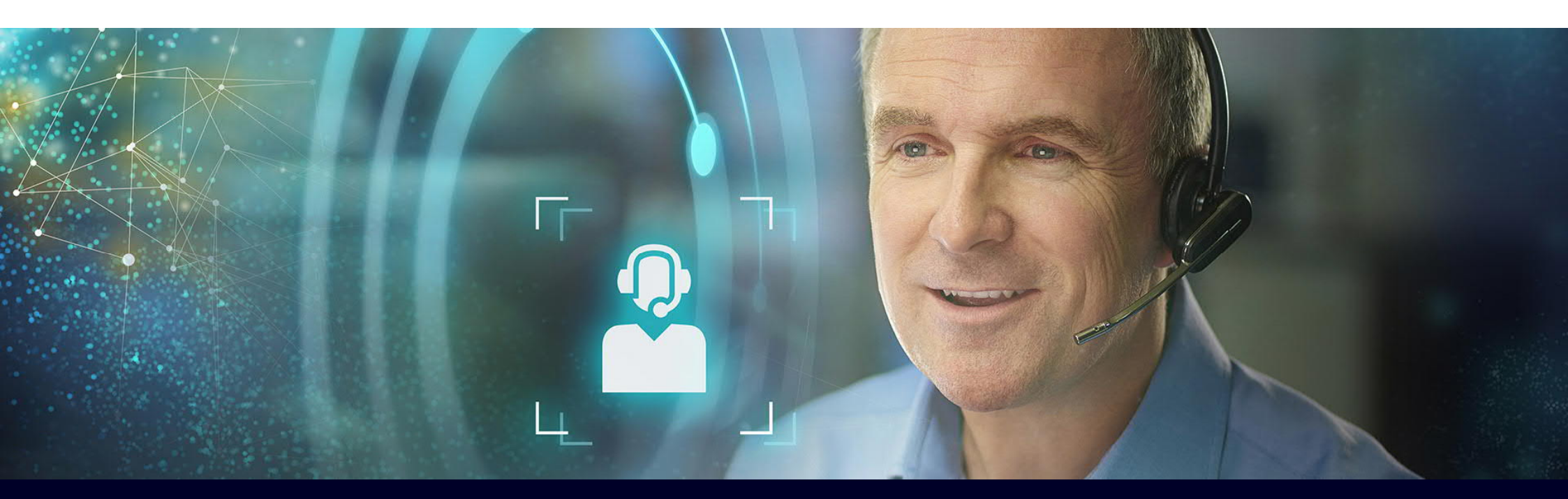

## Online Software Delivery (OSD) Lathund

siemens.com/tia-online-software-delivery

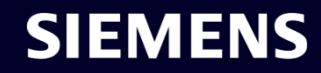

Unrestricted | © Siemens 2021 | DI CS Teknisk Support | 2021-03-25

#### Innehåll

| 1 | Inloggning till Online Software Delivery |
|---|------------------------------------------|
| 2 | Nedladdning av certifikat                |
| 3 | Överföring av licensnyckel               |
| 4 | Nedladdning av mjukvara                  |
| 5 | Hur får man support                      |

#### Online Software Delivery Steg 1: Inloggning till Online Software Delivery

- 1 Öppna <u>Online Software Delivery (OSD)</u> i webbläsaren eller snarare en <u>download</u> och starta "Automation License Manager" (ALM) eller "TIA Administrator"
- Logga in med ditt login och lösenord.
   (Du hittar din inloggningsinformation i den epost du fått angående nedladdning)
- 3 Godkänn din leveransadress och exportkontrollklausulen

Efter inloggning till Online Software Delivery (OSD) har du tillgång till dina uppgifter/data.

# SIEMENS Login now at Online Software Delivery (Industry Mall Account) Are you already registered? Login Forgotten your password/ login? Login Login

| Delivery address                                                                  |                                                                                                    |        |
|-----------------------------------------------------------------------------------|----------------------------------------------------------------------------------------------------|--------|
| email:                                                                            | swdl_demo@siemens.com                                                                                                    |        |
| Address:                                                                          | Gleiwitzer Str. 555<br>90475 Nürnberg<br>Deutschland                                                                                                    |        |
| The user confirms that<br>Export regulations for Germa<br>export regulations (de) | the download is executed in the displayed country of delivery address / login address / login addr | dress. |
| The export control clau                                                           | se for distribution contracts is accepted.                                                                                                    |        |

Unrestricted | © Siemens 2021 | DI CS Teknisk Support | 2021-03-25

#### **Online Software Delivery** Steg 2: Nedladdning av certifikat

- Öppna fliken "Produkt Download"
- Klicka på knappen "Certificate" 2
- Certifikaten öppnas i datorns PDF program 3

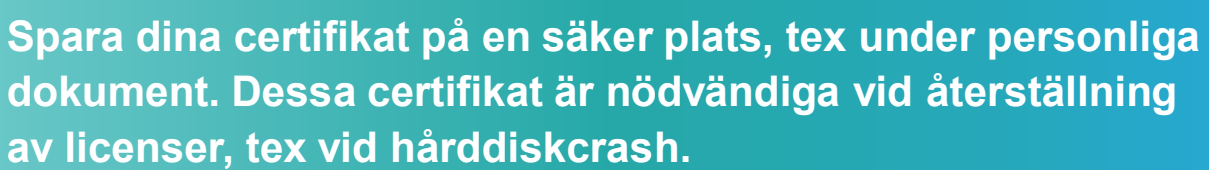

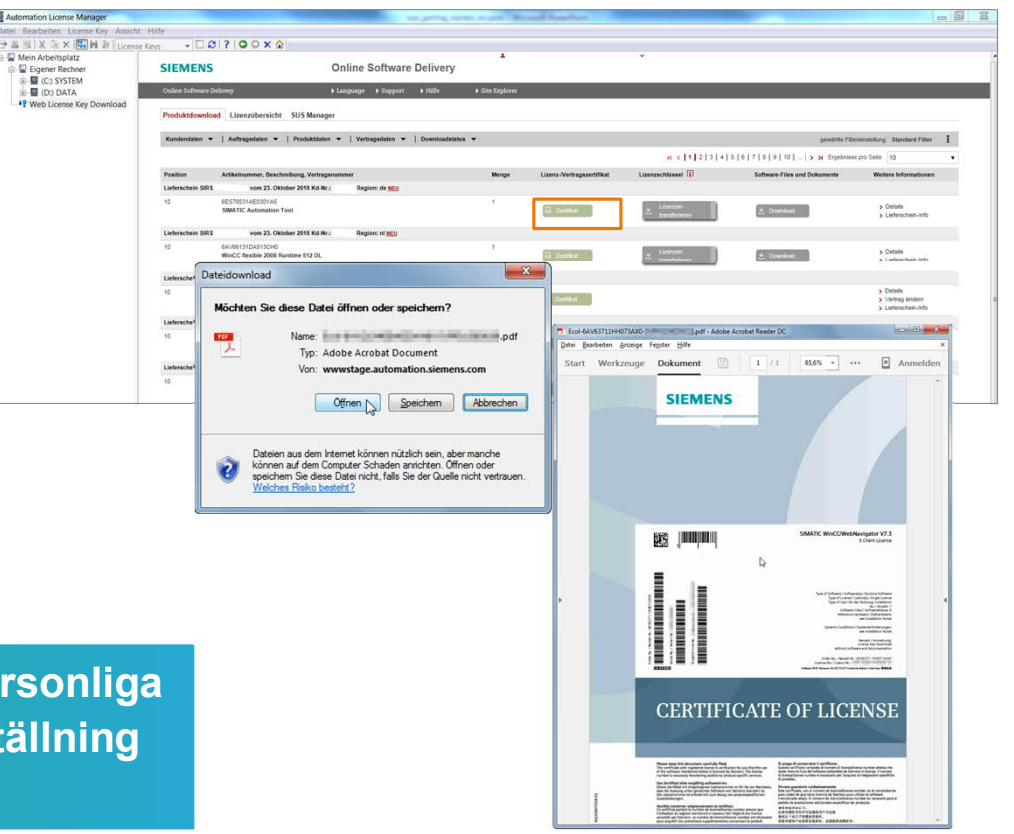

Eigener Rechner

49 Web License Key D

#### SIEMENS

#### Online Software Delivery Steg 3: Överföring av licensnyckel

Starta nåt av licensprogrammen Automation License Manager (ALM) eller TIA Administrator. (Överföring av licenser är INTE möjligt via webbläsare)

 Automation License Manager (ALM): Klicka på mappen "Web License Key Download". Överför licensnyckeln med drag&drop av knappen "Transfer licenses".

 TIA Administrator: Klicka på fliken "Software download". Överför licensnyckeln genom att dubbelklicka på knappen "Transfer licenses".

#### Licensnyckeln är nu på din lokala disk.

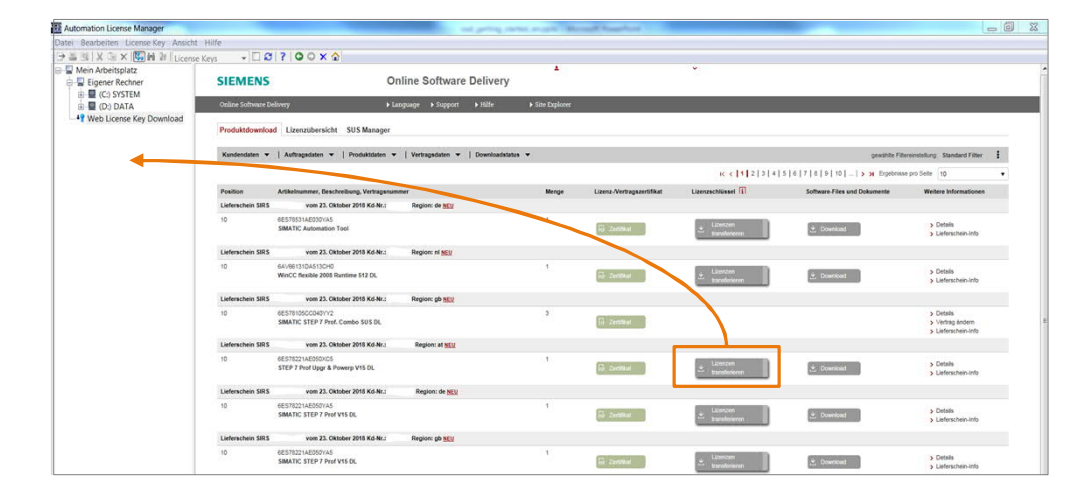

Unrestricted | © Siemens 2021 | DI CS Teknisk Support | 2021-03-25

#### Online Software Delivery Steg 4: Nedladdning av mjukvaran

- 1 Öppna "Product Download" fliken.
- 2 Klicka på knappen "Download".
- 3 Om det finns nån produktvarning, måste den markeras före nedladdningen.
- 4 Välj önskat filformat (ISO eller EXE) från listan med filer.
- 5 Nedladdningen startar efter man klicka på knappen 👱 .

Spara mjukvaran på din lokala disk.

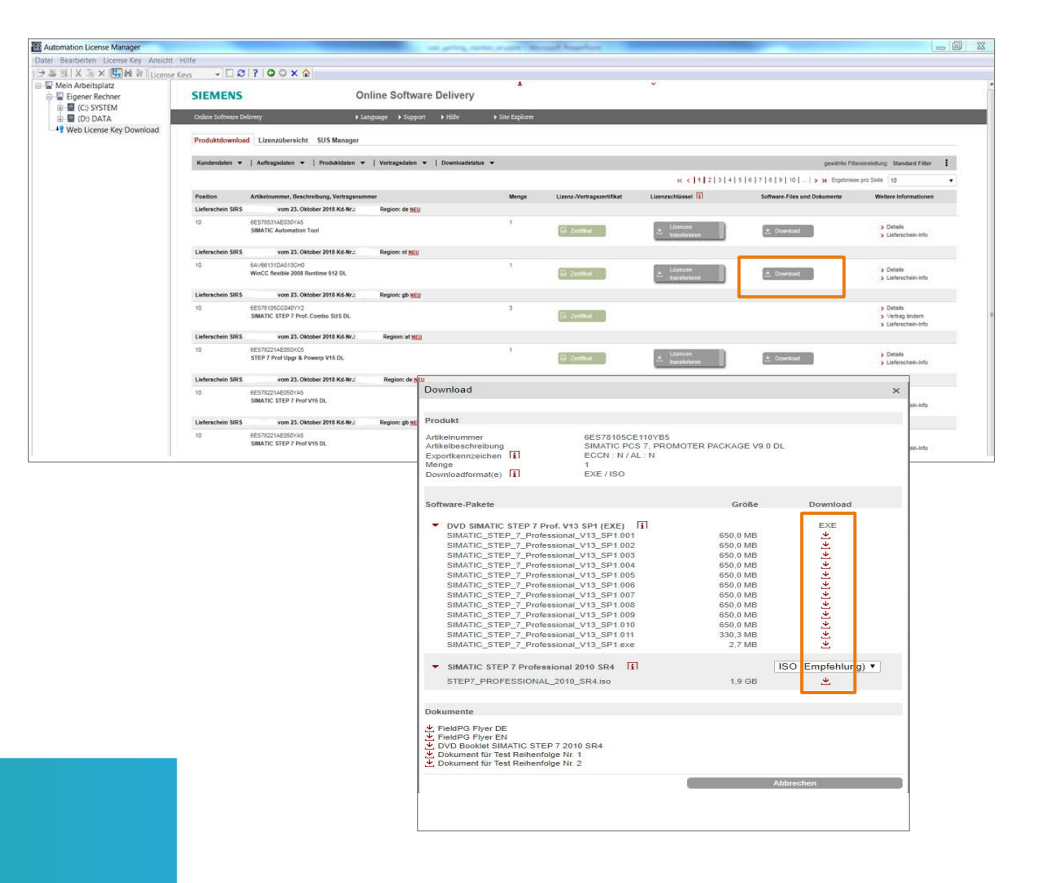

#### Online Software Delivery Har du fortfarande frågor?

1 Öppna Online Software Delivery (OSD).

- 2 Klicka på "Support" i menyfältet.
- För att registrera ett supportärende, välj
   "Technical Support" fliken.
   Klicka på <u>Support Request</u>, skriv "OSD" som produktval, om du förlorat din licens, välj även "Licensing/Authorization".
- 4 Välj "Next" och fortsätt att fylla i formuläret och skicka din fråga.

För support rekommenderar vi att du kontaktar den tekniska supporten via Support Request till SIEMENS Tekniska Support

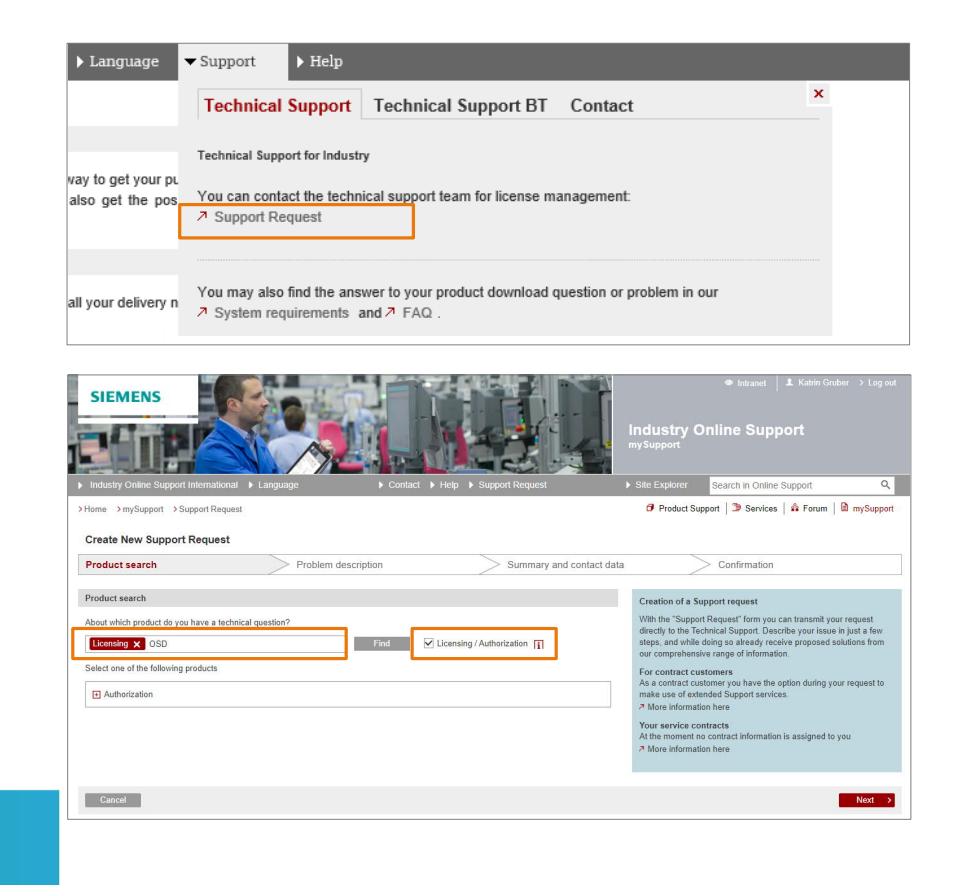

SIEMENS

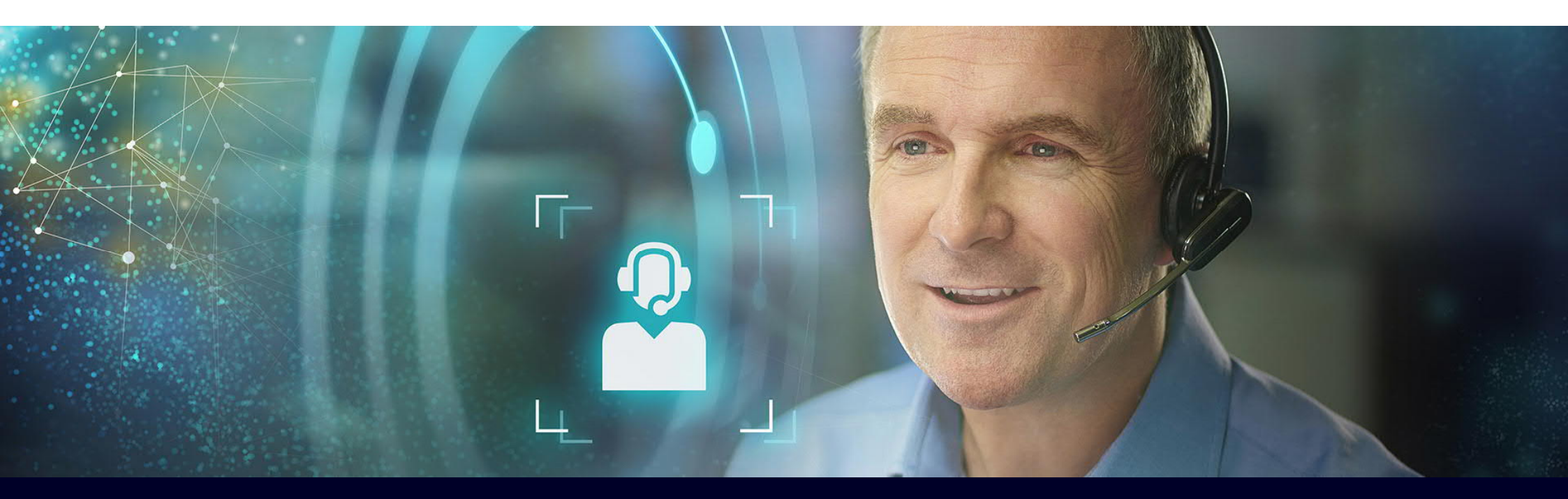

## Hjälp till självhjälp

siemens.com/tia-online-software-delivery

SIEMENS

#### Introduktion till den globala tekniska supporten SIOS Siemens Industry Online Support

- Söka teknisk information om produkter och system
- Nedladdning av mjukvaror, updates, FW med mera
- Skapa ett ärende till Tekniska supporten i Sverige
- Skapa din egna supportsidor under "MySupport"
- Manueler, teknisk data och certifikat
- Applikationsexempel och FAQ
- Webbutbildningar
- Quick guide Important topic at a glance
- Services guide
- Korta videoklipp med tips om funktioner på SIOS
- Läsa om andras tips och erfarenheter på Forumet
- Skaffa dig ett konto redan idag!

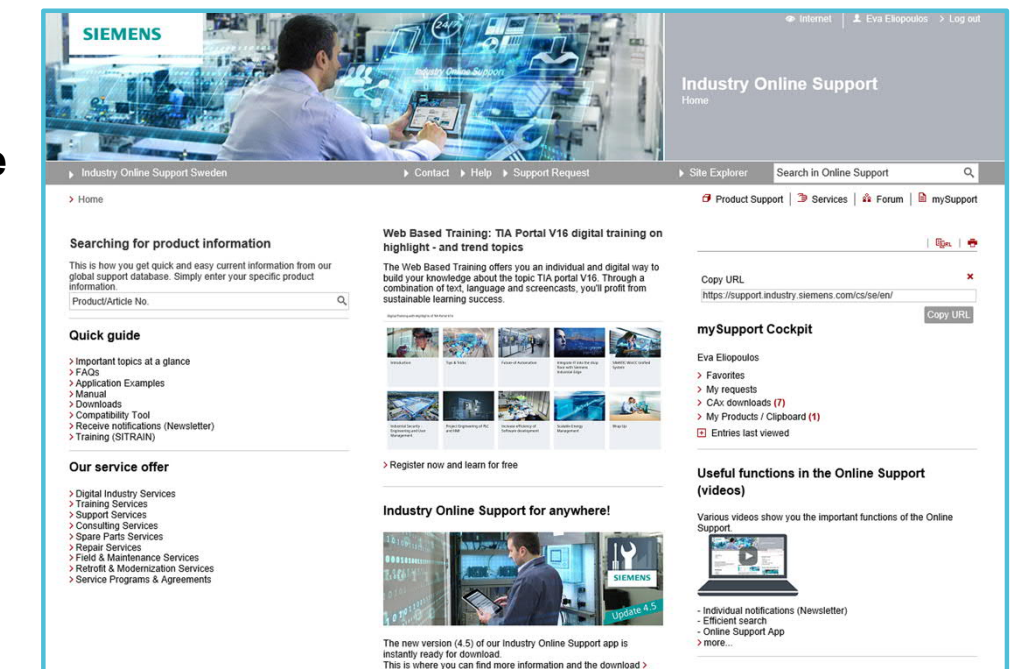

click here

Social Media

#### https://support.industry.siemens.com/cs/se/en/

Unrestricted | © Siemens 2021 | DI CS Teknisk Support | 2021-03-25

#### Översikt för självhjälp för hantering av Online Software Delivery "OSD"

- Skriv "OSD" i sökrutan "Product/Article No."
- Det kommer upp en lista enligt relevant ordning eller datumordning enligt ditt val.
- Lägg till I "mySupport" genom markera
- · Välj under "Actions" var du vill spara
- Bygg gärna upp en mappstruktur
- Markera för "Enable notification" för att få info om uppdateringar
- Ett enkelt sätt att hålla sig ajour med det som är viktigt att veta för just dig.

| e           | MENS                                                                                                    |                                                                                                    |                                                                                                    |                                                                                                    |                                                                                                    | Industry C<br>Product Suppor                                                                                                    | online Support                                                                       |               |
|-------------|----------------------------------------------------------------------------------------------------|----------------------------------------------------------------------------------------------------|----------------------------------------------------------------------------------------------------|----------------------------------------------------------------------------------------------------|----------------------------------------------------------------------------------------------------|----------------------------------------------------------------------------------------------------|--------------------------------------------------------------------------------------|---------------|
| lndust      | try Online Support Sweden                                                                                                    |                                                                                                    | ▶ Contact ▶                                                                                                    | Help 	 Support Rec                                                                                                    | quest                                                                                                    | Site Explorer                                                                                                    | Search in Online Support                                                             |               |
| > Home      | > Product Support                                                                                                    |                                                                                                    |                                                                                                    |                                                                                                    |                                                                                                    | Product Su                                                                                                    | pport   達 Services   🏜 Forum                                                         | mySu          |
| Filter crit | teria for entries                                                                                                    |                                                                                                    |                                                                                                    |                                                                                                    |                                                                                                    |                                                                                                    |                                                                                      |               |
| • All P     | roducts O My Products                                                                                                    |                                                                                                    |                                                                                                    |                                                                                                    |                                                                                                    |                                                                                                    |                                                                                      |               |
| ⊪ Prod      | uct tree                                                                                                    |                                                                                                    |                                                                                                    |                                                                                                    |                                                                                                    |                                                                                                    |                                                                                      |               |
| All         | •                                                                                                    | OSD                                                                                                    |                                                                                                    |                                                                                                    | Q×                                                                                                    |                                                                                                    | C                                                                                    | lear all filt |
| Product     |                                                                                                    | Entry type                                                                                                    | Date                                                                                                    |                                                                                                    |                                                                                                    |                                                                                                    |                                                                                      |               |
| All         | Q                                                                                                    | All                                                                                                    | - From                                                                                                    | - To                                                                                                    |                                                                                                    |                                                                                                    |                                                                                      |               |
| > Search    | h product                                                                                                    |                                                                                                    |                                                                                                    |                                                                                                    |                                                                                                    |                                                                                                    |                                                                                      |               |
| 236 Entr    | ries Filtered by 'OSD'                                                                                                    | Entries per page: 2                                                                                                    | 0   50   100                                                                                                    | «   < <b>1</b>   2                                                                                                    | 3   4   5     >   »                                                                                                    |                                                                                                    |                                                                                      | Egel          |
| 236 Entr    | Actions     Add to mySupport fat     Add to mySupport fat     Add to mySupport fat     Add to mySupport fat                                                                                                    | Entries per page: 20<br>vorites<br>coumentation                                                                                                    | 0   50   100  <br>eu parciaser and consigner<br>ready e-mail gives tempora                                                                                                    | « < 1   2  <br>Relev<br>ntracts in<br>I as<br>account,<br>in roso; you<br>y naseword for                                                                                                    | 3   4   5     >   »<br>vance ▼<br>11/28/2018<br>ID: 109476151<br>★★★★★ (4)                                                                          | mySupport<br>Eva Eliopoulos<br>> Favorites<br>> My requests<br>> CAx downloar                                                                                                    | Cockpit                                                                              | Egen          |
| 236 Entr    | Actions     Add to mySupport fat     Add to mySupport fat     Add to mySupport fat     Add to mySupport dat     you reg int or oso as not     receive the following rol     accessing OSD                                                                                                    | Entries per page: 2<br>vorites<br>ccumentation<br>nows in you are automize<br>e choice The download                                                                                                    | 0   50   100  <br>eu purchaser and consignee<br>ready e-mail gives temporar                                                                                                    | «   < 1   2  <br>Relev<br>Intracts in<br>Las<br>account,<br>wr 0500; 900<br>y password for                                                                                                    | 13   4   5    >  ≫<br>vance<br>11/28/2018<br>ID: 109476151<br>★★★★ (4)                                                                              | my Support<br>Eva Eliopoulos<br>> Favorites<br>> My requests<br>> My Products /                                                                                                    | Cockpit<br>ds (7)<br>Clipboard (1)                                                   | Epri          |
| 236 Entr    | Actions     Add to mySupport fa     Add to mySupport fa     Add to mySupport fa     Add to mySupport da     you roy ar no Osor as nor receive the following of OSD     For products 3281322-4                                                                                                    | Entries per page: 20<br>vorites<br>ccumentation<br>noves The download<br>5CC10-0YL5, 32251314-50                                                                                                    | 0   50   100  <br>ev porchaser and consigneer<br>ready e-mail gives temporar<br>2010-4745 > All products                                                                                                    | «   < 1   2  <br>Relev<br>Intracts in<br>I as<br>account,<br>in rosuc; you<br>y password for                                                                                                    | 3   4   5    >  ≫<br>vance. ▼<br>11/28/2018<br>10: 1098/76151<br>★★★★(4)                                                                            | my Support<br>Eva Eliopoulos<br>> Favorites<br>> My requests<br>> CAx downloa<br>> My Products /<br>Entries last                                                                                                    | Cockpit<br>ds (7)<br>Clipboard (1)<br>riewed                                         | Eger          |
| 236 Entr    | Actions     Actions     Add to mySupport fa     Add to mySupport fa     Add to mySupport fa     Add to mySupport da     your my an eras and and     porteg an eras and     porteg are eras and     porteg are eras and     porteras and     porteg are eras and     porteg are eras and     porte | Entries per page: 20<br>vorites<br>ccumentation<br>noves                                                                                                    | 0   50   100  <br>ev parciaser and consigner<br>ready e-mail gives temporar<br>CC10-4YA5 All products<br>line Software Delivery (OSD)<br>re Delivery (OSD) we recomme<br>you have problems displaying to                                                                                                    | « < 1 2<br>Relev<br>ntracts in<br>as<br>account,<br>y password for                                                                                                    | 3  4  5    >  ≫<br>ance ▼<br>11/28/2018<br>ID: 109476151<br>★ ★ ★ ★ (5)<br>12/20/2018<br>ID: 109476109<br>★ ★ ☆ ☆ (5)                               | mySupport<br>Eva Eliopoulos<br>> Favorites<br>> My requests<br>> CAX downloa<br>> My Products /<br>Product inf                                                                                                    | Cockpit<br>ds (7)<br>Clipboard (1)<br>riewed<br>ormation                             | Eps.          |
| 236 Entr    | Actions     Actions     Actions     Add to mySupport fa     Add to mySupport fa     Add to mySupport fa     Add to mySupport da     you rug in ru o sou as tor     receive the following rol     accessing 0 SD     For products 3251322-4     FAQ What are the syst     Supported Browser We     rulowing transfer a test license y                                                                                                    | Entries per page: 20<br>vontes<br>bocumentation<br>www                                                                                                    | 0   50   100  <br>eu perciseer and consigner<br>ready e-mail gives temporar<br>2C10-4YA5, > All products<br>line Software Delivery (OSD) we recomme<br>you have problems displaying<br>ements Teeting To a test lice<br>of the license handling progra                                                                                                    | <pre>« &lt; 1   2   Relev ntracts in as account, in rosur; y password for dtbeof the oSD, check with onse via OSDTo msFor this you</pre>                                                                                                    | 3  4  5    >  ≫<br>rance ▼<br>11/28/2018<br>ID: 109476151<br>★★★★ (4)<br>12/20/2018<br>ID: 109476109<br>★★ ☆ ☆ (5)                                  | mySupport<br>Eva Eliopoulos<br>> Favorites<br>> My requests<br>> CAx downloa<br>> My Products /<br>e Entries last v<br>Product inf                                                                                                    | Cockpit<br>ds (7)<br>Clipboard (1)<br>riewed<br>formation                            | Eps.          |
| 236 Entr    | Actions     Actions     Actions     Add to mySupport fa     Add to mySupport fa     Add to mySupport da     Add to mySupport da     Add to mySupport da     Start and the syst     Start and the syst     Supported Browser Ver     following browsersRe tables are the syst     suport data the lower of the tables are the syst     supported Browser Ver     following browsersRe tables are the syst     supported Browser Ver     following browsersRe tables are the syst     supported Browser Ver     following browsersRe     following browsersRe     at tables are tables are the syst     for tables are tables are                | Entries per page: 20<br>vorites<br>ccumentation<br>avvs                                                                                                    | 10 50 100                                                                                                    | <pre>« &lt; 1   2<br/>Relev<br/>ntracts in<br/>as<br/>account,<br/>arrosur; you<br/>y password for<br/>?<br/>nd the of the<br/>OSD, check with<br/>mase via OSD To<br/>ms Fo this you<br/>setem test"</pre>                                                                                                    | 3   4   5     >  »<br>vance ▼<br>11/28/2018<br>1D: 109471511<br>★ ★ ★ ★ (4)<br>12/20/2018<br>1D: 109476109<br>★ ★ ☆ ☆ (5)                           | mySupport<br>Eva Eliopoulos<br>> Favorites<br>> My requests<br>> CAx downloa<br>> My Products //<br>Entries last v<br>Product inf<br>Presales info<br>Catalog and o                                                                                   | Cockpit<br>ds (7)<br>Clipboard (1)<br>reeved<br>ormation                             | Eps.          |
| 236 Entr    | Add to mySupport da     Add to mySupport da     Add to mySupport da     Add to mySupport da     Add to mySupport da     You roy ar ro OSD as tou     receive the following to rowsersR     Supported forowser Ver     following browsersR     you roy the following transfer a test license y     startand you open O     open OSD via the link     osd-ak automation sitem                                                                                                    | Entries per page: 20<br>vorites<br>ccumentation<br>nows                                                                                                    | 0   50   100  <br>ed parchaser and consigneer<br>ready e-mail gives temporar<br>2C10-4745 > All products<br>line Software Delivery (OSD):<br>re Delivery (OSD) we recomme<br>you have problems displaying i<br>ements Testing To a test lice<br>e of the license handling progra<br>tware 'lile Alternatively you c<br>in OSD you go to click "Sy                                 | « < 1 2 Relevent of the second stem test                                                                                                    | (3) 4 (5)  > )≫<br>vance ▼<br>11/28/2018<br>10: 1098/71651<br>★ ★ ★ ★ (4)<br>12/20/2018<br>10: 109476199<br>★ ★ ☆ ☆ (5)                             | mySupport<br>Eva Eliopoulos<br>> Favorites<br>> My requests<br>> CAX downlos<br>> My Products /<br>Product inf<br>= Presales info<br>= Cratalog and (<br>= Technical Infc                                                                             | Cockpit<br>ds (7)<br>Clipboard (1)<br>riewed<br>formation                            | Egr.          |
| 236 Entr    | Add to mySupport fa     Add to mySupport fa     Add to mySupport fa     Add to mySupport fa     Add to mySupport fa     Add to mySupport fa     Construction of the factor of the factor of the f | Entries per page: 20<br>vorites<br>ccumentation<br>www.m. nyou are automize<br>e choice The download<br>50C10-0YL5, 32S1314-50<br>tem requirements for On<br>commainesystem Require<br>our must open OSD via on<br>bornainesystem Require<br>our must open OSD via on<br>by via the "Download".<br>License Key Download".                                                                                                    | 0   50   100  <br>ev purchaser and consigneer<br>ready e-mail gives temporar<br>2010-4YA5, + All products<br>line Software Delivery (OSD)<br>rements Testing To a test lice<br>e of the license handling progra<br>tware 'lite Allrematively you c.<br>in OSD you go to click "Sy<br>2010-4YA5, + All products                                                                    | « < 1   2  <br>Relevent<br>ntracts in<br>as<br>account,<br>as account,<br>as account,<br>arrosuc; you<br>y password for                                                                                                    | 3   4   5     >  ≫<br>ance ▼<br>11/28/2018<br>ID: 109476151<br>★★★★ (4)<br>12/20/2018<br>ID: 109476199<br>★★★☆☆(5)                                  | mySupport<br>Eva Eliopoulos<br>> Favorites<br>> My requests<br>> Adv requests<br>> My Products :<br>• Entries last v<br>Product inf<br>• Presales info<br>• Catalog and<br>• Catalog and<br>• Technical Inf<br>• Support                              | Cockpit<br>ds (7)<br>Clipboard (1)<br>riewed<br>formation                            | Egr.          |
| 236 Entr    | Actions     Actions     Actions     Actions     Actions     Add to mySupport fa     Add to mySupport fa     Add to mySupport da     Add to mySupport da     Add to     Add to mySupport da     Ad | Entries per page: 20<br>vorites<br>bocumentation<br>www.m.m.you are administration<br>scotteneration<br>scotteneration and scotteneration<br>scotteneration and scotteneration and scotteneration<br>scotteneration and scotteneration and scotteneration<br>scotteneration and scotteneration and scotteneration<br>scotteneration and scotteneration and scotteneration and scotteneration<br>scotteneration and scotteneration and scotteneration and scotteneration<br>scotteneration and scotteneration and scotteneration and scotteneration<br>scotteneration and scotteneration and scotteneration and scotteneration<br>scotteneration and scotteneration and scottene | 0 50 100 1<br>wu por Craseer and Consigner<br>ready e-mail gives temporar<br>2C10-4YA5 > All products<br>line software Delivery (OSD) we recomme<br>you have problems displaying<br>ements Testing To a test lice<br>of the license handling progra<br>them. Alternatively you c<br>in OSD you go to click "Sy<br>2C10-4YA6> All products<br>throm the Online Software Delivery   | <pre>« &lt; 1   2  <br/>Relev<br/>ntracts in<br/>as<br/>account,<br/>in OSUC 700<br/>y password for<br/>g<br/>nd the of the<br/>OSD, check with<br/>mse via OSD To<br/>ms For this you<br/>an ALM and<br/>stem test"<br/>elivery (OSD)?</pre>                                                                                                    | 3   4   5     >  ≫<br>rance ▼<br>11/28/2018<br>10: 109/20151<br>★ ★ ★ ★ (4)<br>12/20/2018<br>10: 109476199<br>★ ★ ☆ ☆ (5)<br>04/29/2019             | mySupport<br>Eva Eliopoulos<br>> Favorites<br>> My requests<br>> CAx downloa<br>> My Products /<br>Product inf<br>Presales info<br>Catalog and (<br>Technical link<br>Support<br>Service offer                                                        | Cockpit<br>ds (7)<br>(Clipboard (1)<br>riewed<br>formation<br>ordering system online | fips.         |
| 236 Entr    | Add to mySupport fat     Add to mySupport fat     Add to mySupport fat     Add to mySupport fat     Add to mySupport fat     Add to mySupport fat     Add to mySupport fat     Add to mySupport fat     For products 3251322-4     FAC What are the syst     Supported Frovser Ver     following browsers: R     Supported Frovser Ver     following browsers: R     Set 100 vog en O     open OSD via the link.     Set 3322-3     FAC How do you down     Instructions Proceed as                                                                                                    | Entries per page: 20<br>vorites<br>ccumentation<br>www.m. nyou are automic<br>e choice The download<br>5CC10-0YL5, 32S1314-50<br>(tem requirements for On<br>isons ToOnitem Softwa<br>equired Settings for the<br>isons ToOnitem Requir<br>domainsSystem Requir<br>ou must open OSD via on<br>by via the "Download".<br>License Key Download".<br>Ens.com<br>5CC10-0YL5, 32S1314-50<br>(nload a software produce                                                                                                    | 0   50   100  <br>ev porchaser and consigneer<br>ready e-mail gives temporar<br>CC10-4YA5, * All products<br>line Software Delivery (OSD)<br>rements Testing To a test lice<br>e of the license handling progra<br>tware 'lile Alternatively you c<br>in OSD you go to click "Sy<br>CC10-4YA5, * All products<br>throm the Online Software De<br>rare products available in the O | «   < 1   2  <br>Relevent<br>ntracts in<br>as<br>account,<br>as<br>account,<br>ac<br>account,<br>ac<br>account,<br>ac<br>account,<br>ac<br>account,<br>ac<br>account,<br>ac<br>account,<br>ac<br>account,<br>ac<br>account,<br>ac<br>account,<br>ac<br>ac<br>account,<br>ac<br>ac<br>account,<br>ac<br>ac<br>ac<br>ac<br>ac<br>ac<br>ac<br>ac<br>ac<br>ac<br>ac<br>ac<br>ac | 3   4   5    >  ≫<br>rance ▼<br>11/28/2018<br>10: 109471651<br>★★★★ (4)<br>12/20/2018<br>10: 109476199<br>★★ ☆ ☆ (5)<br>04/29/2019<br>10: 109765947 | mySupport<br>Eva Eliopoulos<br>> Favorites<br>> My requests<br>> Adv requests<br>> My Products /<br>• Entries last v<br>Product inf<br>• Presales info<br>• Catalog and c<br>• Technical inf<br>• Support<br>• Support<br>• Svice offer<br>• Training | Cockpit<br>ds (7)<br>Clipboard (1)<br>riewed<br>formation                            | 1             |

#### https://support.industry.siemens.com/cs/se/en/

#### Innehåll

| 1 | Hur du laddar ner en mjukvara från Online Software Delivery (OSD) med Delivery Note? |
|---|--------------------------------------------------------------------------------------|
| 2 | Vad gör man om man inte laddat ner sina mjukvaror/licenser inom 28 dagar             |
| 3 | Hur ändrar jag kontaktuppgifter på mitt konto för OSD                                |
| 4 | När och hur gör jag ett tekniskt supportärende när det gäller SW och licenser        |
| 5 | Hur hittar jag nedladdningar av mjukvaror                                            |
| 6 | Vad är exportkontroll och varför måste man vänta                                     |

#### Hur du laddar ner en mjukvara från Online Software Delivery (OSD) med Delivery Note?

1. Gå till websidan "Online Software Delivery" <u>https://software-download.automation.siemens.com</u> Välj: "Start the migration" under rubriken Migrate your delivery note login

| Login with Delivery             | Note i                         |  |
|---------------------------------|--------------------------------|--|
| Delivery Note No.:<br>Password: |                                |  |
|                                 | > Click here to reset password |  |
| Log                             | n with Delivery Note           |  |

- 2. Skriv in "Delivery note" från mailet
- 3. Klicka på "Click here to reset password"
- 4. Skriv in "Delivery note" en gång till
- 5. Tryck på "Continue"
- 6. Ett nytt tillfälligt lösenord skickas till den mailadress som är registrerad som mottagare för mjukvaran.

#### Dear Sir or Madam,

Your product(s) are now available for download.

- Please run the TIA Administrator or as before the Siemens Automation License Manager (ALM). For more details about both applications please refer to this link. If you want to only download the software you can use the Online Software Delivery available under the following link: <u>Online Software Delivery</u> (OSD)
- For download of licenses please logon: Delivery Note No.: Lieferschein\_1234 Your temporary password: 123\_OSD\_PWD You can use <u>alternatively</u> your Industry Mall Account for logon.

| Order information          |                    |
|----------------------------|--------------------|
| Customer order:            | Packliste_CR38_Std |
| Delivery Note No .:        | Lieferschein_1234  |
| Siemens Order Number (PO): | 471100001234       |

| Password forgotten            |                                   | ×              |
|-------------------------------|-----------------------------------|----------------|
| Please enter your dispatch no | te number to request a new tempor | rary password. |
| Dispatch note number:         | Dispatch_note_1234                | ×              |
|                               | Continue                          | Cancel         |

How do you download a software product from the Online Software Delivery (OSD) med Delivery Note? https://support.industry.siemens.com/cs/se/en/view/109765947

#### Vad gör man om man inte laddat ner sina mjukvaror/licenser inom 28 dagar

- 1. Man får totalt 3 st e-post meddelanden inom 28 dagar
- 2. Efter 28 dagar måste ny "Export Control" göras av oss.
- 3. Gå till websidan "Online Software Delivery" https://software-download.automation.siemens.com
- 4. Logga in på ditt konto för OSD
- 5. När du är inloggad kan du se om det blivit låst.
- Klicka på "Send Unblock Request"
- 7. Bekräfta att du vill låsa upp.
- 8. Nu får du info om att invänta e-post
- 9. Vi i Sverige får info om att du begärt detta och gör en ny Export Control och meddelar sedan fabriken att de kan släppa ordern igen. Beroende på arbetsmängden kan detta ta upp till några dagar.

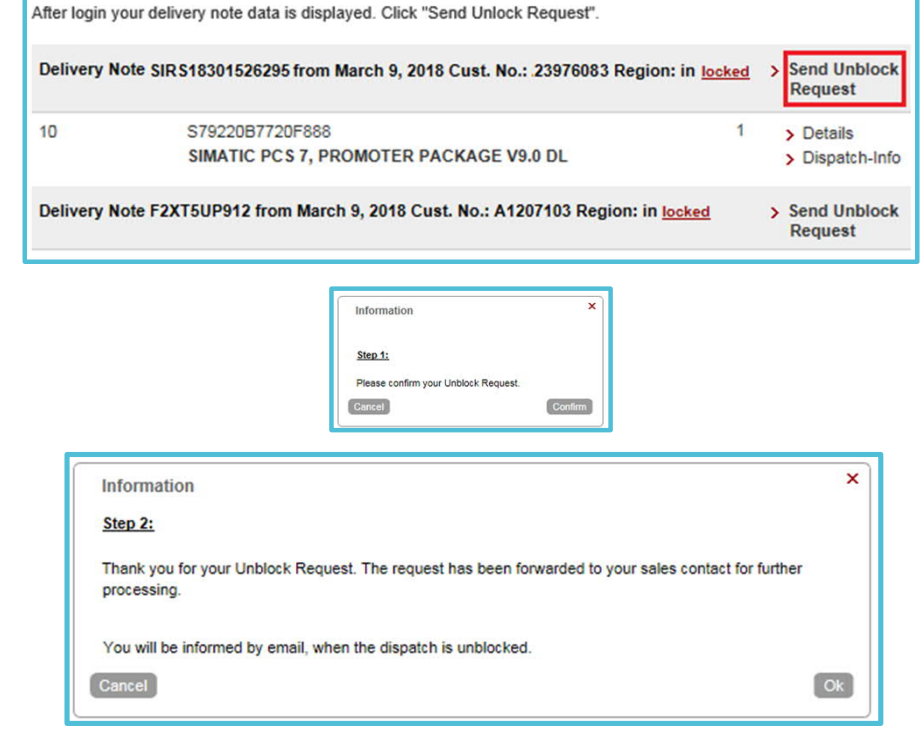

How do you unlock a delivery note for downloading? https://support.industry.siemens.com/cs/se/en/view/109758119

Unrestricted | © Siemens 2021 | DI CS Teknisk Support | 2021-03-25

## Hur ändrar jag kontaktuppgifter på mitt konto för OSD

- 1. Gå till websidan "Online Software Delivery" https://software-download.automation.siemens.com
- 2. Logga in med ditt login och lösenord
- 3. Välj fliken "SUS Manager"
- 4. Markera för de kontrakt du önskar ändra
- 5. Klicka på knappen "Change contracts"
- 6. Ändra uppgifterna och välj "Check changes"
- 7. Ändrade uppgifter syns i blått, kontrollera, är allt korrekt, välj "Submit changes", det kommer en e-post.
- 8. Det går inte att ändra under nedladdningsperioden och få det skickat till en annan person.

| Back Submit changes                              |                                                 |                                                                                  |              |
|--------------------------------------------------|-------------------------------------------------|----------------------------------------------------------------------------------|--------------|
| Customer (OY)                                    | Ship-to-party (UC)                              | Contract change                                                                  | Customer Ref |
| Ohmstr. 10<br>DE<br>Imax.mustermann@mti-mixer.de | Ohmstr. 10<br>DE<br>🖸 erika. mustermann@muster. | 6ES78331FC000YY0<br>STEP7 SAFETY<br>ADVANCED,<br>SUS DOWNLOAD<br>Download<br>com | B140587/5    |

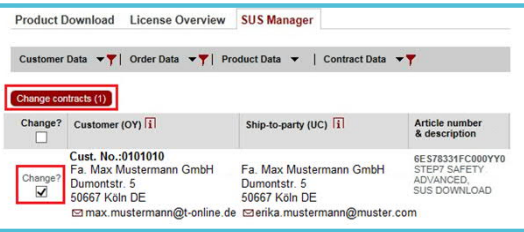

| <ul> <li>Bulk update</li> </ul> |                      |                   |                     |                                      |
|---------------------------------|----------------------|-------------------|---------------------|--------------------------------------|
| Discard all cha                 | inges                |                   |                     |                                      |
| Customer (OY)                   | i                    | S                 | hip-to-party (UC) 🚺 | Contract change                      |
| Cust. No.:                      | 8608655              | Copy Custom       | er (OY) address:    | 6E S78331FC000Y<br>STEP7 SAFETY      |
| Company<br>name:*               | Mustermann GmbH      | Company<br>Name:* | Mustermann GmbH     | ADVANCED, SUS<br>DOWNLOAD<br>actual: |
| Street:*                        | Dumontstr. 5         | Street.*          | Dumontstr. 5        | O Package                            |
| Zip:*                           | 50667                | ZIP:*             | 50667               |                                      |
| Location:*                      | Köln                 | City:*            | Köln                |                                      |
| Country:*                       | DE                   | Country:*         | DE                  |                                      |
| Email.*                         | stermann@t-online.de | Email:*           | erika.mustermann@m  |                                      |
| Confirmation:*                  | stermann@t-online.de | Confirmation:*    | erika.mustermann@m  |                                      |

How do you change the SUS contract data in OSD (Online Software Delivery)? https://support.industry.siemens.com/cs/se/en/view/109760477

## När och hur gör jag ett tekniskt supportärende när det gäller SW och licenser

- 1. Gå till websidan "Siemens Industry Online Support"
- 2. https://support.industry.siemens.com/cs/se/en/
- 3. Välj "Support Request"
- 4. Fyll i uppgifterna så noggrant du kan, bifoga ev. filer
- Du får problem under installationen av mjukvaran
- Du har problem att föra över licensen från OSD
- Du får felmeddelanden när du ska starta mjukvaran
- Du kan inte ladda ner mjukvaran komplett, det fastnar
- Även om du skulle registrera "fel fråga" så kan supporten hjälpa dig att hitta rätt kanal.

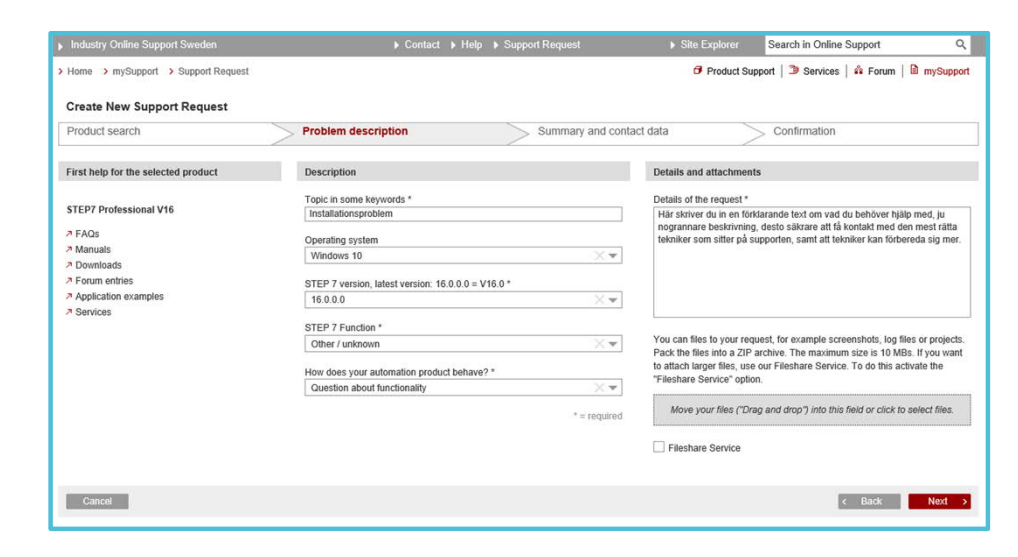

#### https://support.industry.siemens.com/cs/se/en/

#### Hur hittar jag nedladdningar av mjukvaror

- 1. Gå till websidan "Siemens Industry Online Support"
- 2. https://support.industry.siemens.com/cs/se/en/
- 3. Använd rutan "Product/Article No."
- 4. Skriv tex: TIA Portal V16
- 5. Välj "Download" under "Entry type"

Du kan även välja att endast titta på FAQ, Applikationsexmpel med mera. Du kan också förfina sökningen genom att vara mer precis i dina val vad du vill söka på. Du kan även sortera ut i produktträdet vilket område du vill söka inom.

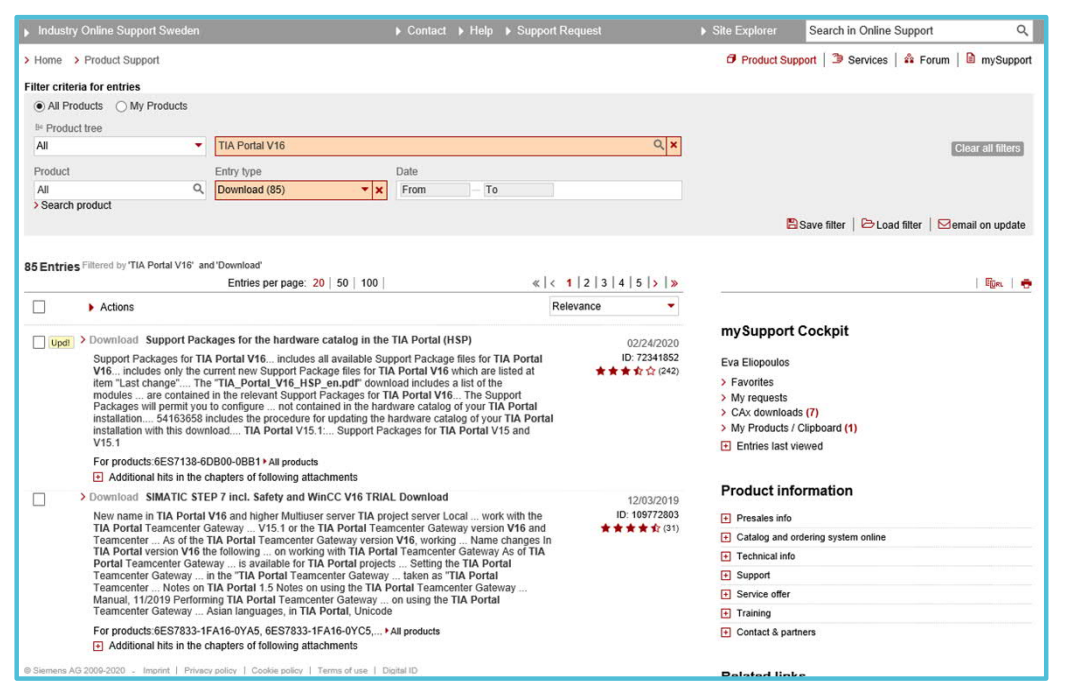

#### https://support.industry.siemens.com/cs/se/en/

Unrestricted | © Siemens 2021 | DI CS Teknisk Support | 2021-03-25

#### Vad är exportkontroll och varför måste man vänta

#### Exportkontroll

Exportkontroll är ett lagkrav inom Sverige, EU och USA, vilket innebär att en del produkter inte får levereras till vissa kunder, vissa slutanvändare, till vissa länder eller för viss slutanvändning utan tillstånd från behörig myndighet. I några fall är det även förbjudet att leverera.

#### Syftet med Exportkontroll är att:

- Kontrollera spridning av krigsmaterial och förebygga terrorism
- Kontrollera spridning av Produkter med Dubbla Användningsområden (PDA). PDA är produkter för civil användning, men som även kan nyttjas för militära ändamål eller för framställning av massförstörelsevapen och dess bärare.
- Siemens har många PDA produkter, både hårdvara och mjukvara.

#### https://support.industry.siemens.com/cs/se/en/

Unrestricted | © Siemens 2021 | DI CS Teknisk Support | 2021-03-25

#### Vad är exportkontroll och varför måste man vänta

#### Exportkontroll vid nedladdning av mjukvaror från våra supportsidor

- Vid nedladdning av t.ex. mjukvaror från oss så kan man få ett meddelande om att man måste vänta några dagar p.g.a. "Download of export restricted software".
- Företag och personer kontrolleras regelbundet med de verktyg som finns på Siemens och måste ske innan nedladdning medges.
- Har du ett aktivt konto på våra supportsidor så görs denna kontroll regelbundet om du valt rätt på din profil.
- Är du inloggad på våra supportsidor kan du kontrollera din profil genom att klicka på ditt namn uppe i högra hörnet och sedan gå in under "Modify personal data".
- Se till att rutan under "Download of export restricted software" är markerad och sedan även att rutan under "Export Control Clause" är markerad för automatisk regelbunden kontroll.
- När du sedan vill ladda ner en "Export of restricted software", kommer du att få några kontrollfrågor som bekräftar att du har rätt att ladda ned och nedladdningen kan börja.

#### https://support.industry.siemens.com/cs/se/en/

Unrestricted | © Siemens 2021 | DI CS Teknisk Support | 2021-03-25

#### Andra bra länkar att känna till om OSD

How do you log in to OSD after you have received a download-ready e-mail? https://support.industry.siemens.com/cs/ww/en/view/109476151

How do you download a software product from the Online Software Delivery (OSD)? <a href="https://support.industry.siemens.com/cs/ww/en/view/109765947">https://support.industry.siemens.com/cs/ww/en/view/109765947</a>

What are the system requirements for Online Software Delivery (OSD)? https://support.industry.siemens.com/cs/ww/en/view/109476109

Short user guide Online Software Delivery https://support.industry.siemens.com/cs/ww/en/view/109479521

Online Software Delivery (OSD) från Important topics at a glance <u>https://support.industry.siemens.com/cs/se/en/view/109759444</u>

Unlock software and license download på Youtube <a href="https://www.youtube.com/watch?v=imYNcf1h8Sl">https://www.youtube.com/watch?v=imYNcf1h8Sl</a>

### Supportlänkar

| Siemens Sverige Industriella tjänster<br>https://new.siemens.com/se/sv/produkter/tjanster/industriella-tjanster.htm                                                                                                    |      |
|----------------------------------------------------------------------------------------------------|------|
| Siemens Industry Online Support<br>https://support.industry.siemens.com/cs/se/en/                                                                                                    |      |
| Siemens utbildning Sverige<br>https://www.sitrain-learning.siemens.com/SE/                                                                                                    |      |
| TIA Portal Tuturial center<br>http://www.siemens.com/tia-portal-tutorial-center                                                                                                    |      |
| Where do you procure the current trial software for STEP 7, WinCC and Startdrive for TIA Portal V<br>https://support.industry.siemens.com/cs/ww/en/view/109772992                                                       | /16? |
| Programming Guidelines and Programming Styleguide for SIMATIC S7-1200 and S7-1500 <a href="https://support.industry.siemens.com/cs/ww/en/view/81318674">https://support.industry.siemens.com/cs/ww/en/view/81318674</a> |      |
| TIA Selection Tool<br>http://www.siemens.com/tia-selection-tool                                                                                                    |      |